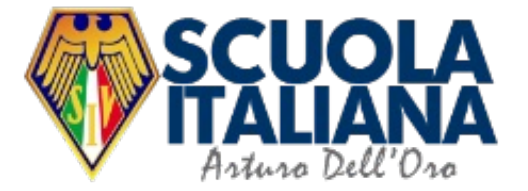

### Instructivo general para el proceso de matrícula online 2021

Valparaíso – Viña del Mar

V. 1.0

### Características

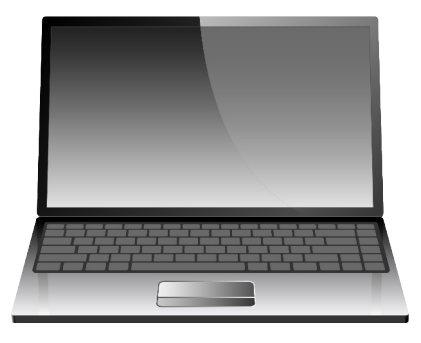

Es un proceso online

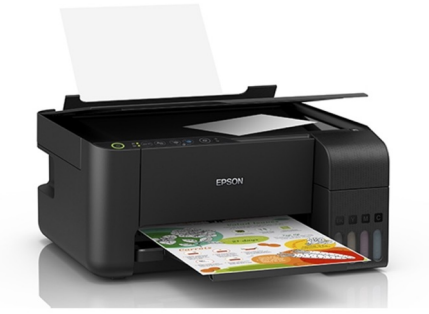

Considera impresión, firma y digitalización de dos documentos.

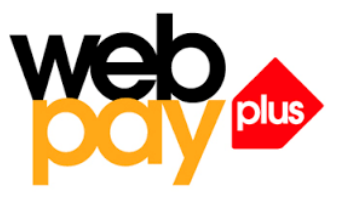

Puedes pagar mediante Webpay, transferencia electrónica o depósito en cuenta corriente.

### Consideraciones generales

• Todo el proceso considera tres etapas:

| I. MATRÍCULA                            | II. REVISIÓN DOCUMENTOS | III. PAGO ANTICIPADO COLEGIATURA        |
|-----------------------------------------|-------------------------|-----------------------------------------|
| (Apoderado/Tutor económico/Fullcollege) | (SIV)                   | (Apoderado/Tutor económico/Fullcollege) |

La etapa I consiste en obtener la información de matrícula, firmar y subir los documentos correspondientes, y realizar el pago de la matrícula. La etapa II corresponde a la revisión que hará la Scuola de los antecedentes proporcionados. Una vez verificados, el/la alumno/a quedará en condición de "MATRICULADO/A". La verificación nos tomará un tiempo máximo de 48 horas. La etapa III es opcional, y permite realizar el pago anticipado de la colegiatura anual con acceso a descuentos. Para ello se requiere que el/la alumno/a se encuentre en condición de "MATRICULADO/A".

### Consideraciones generales

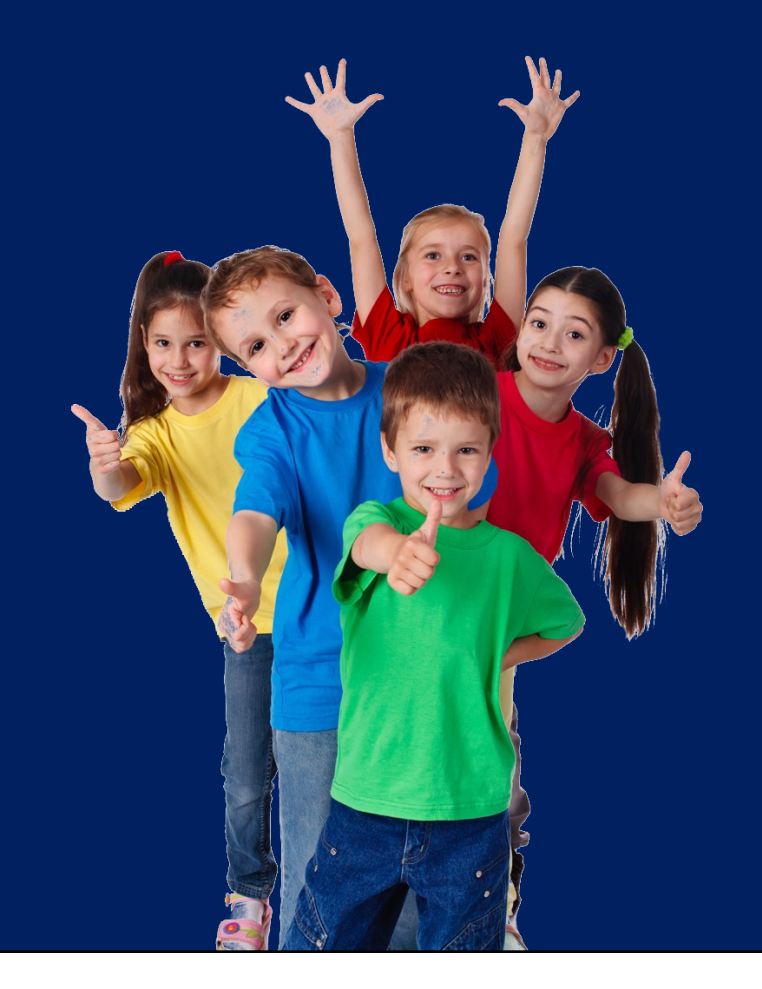

El **Sistema de Matrícula** considera la realización de matrículas independientes para cada hijo.

Esto implica, además, la necesidad de que el pago de matrícula se realice por separado para cada uno.

Sin embargo, los documentos que se requiere firmar son comunes para todos los hijos (se completan y firman una sola vez).

### Consideraciones generales

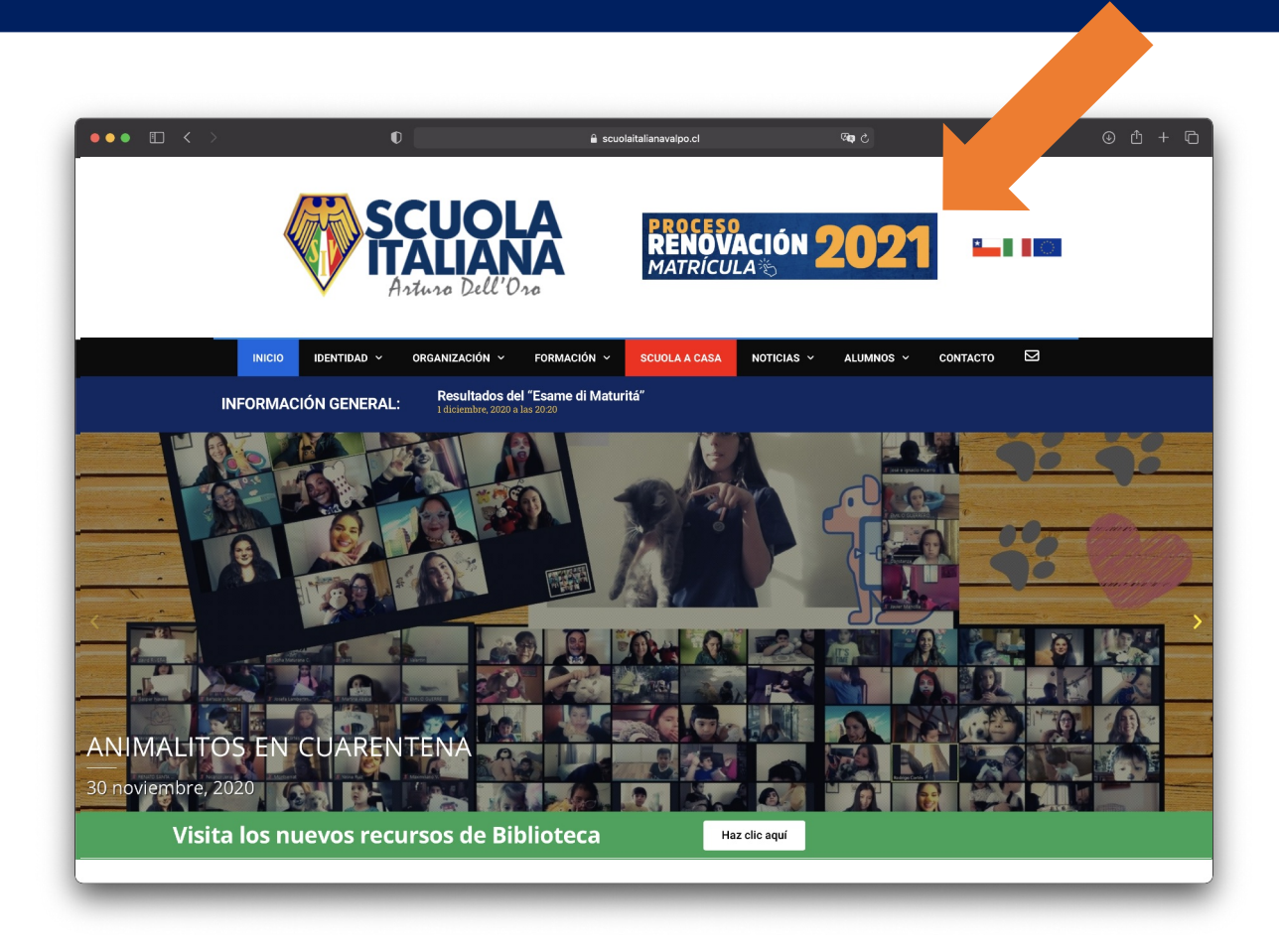

#### El Sistema de Matrícula

es una aplicación web a la que se accede desde el portal de la Scuola.

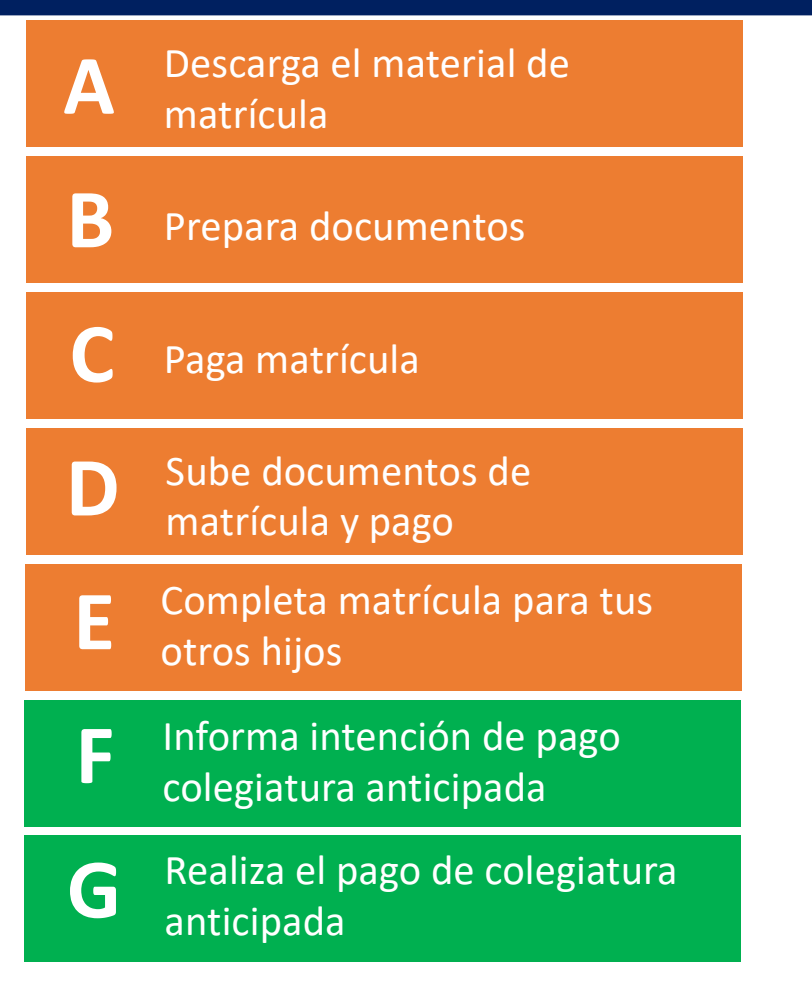

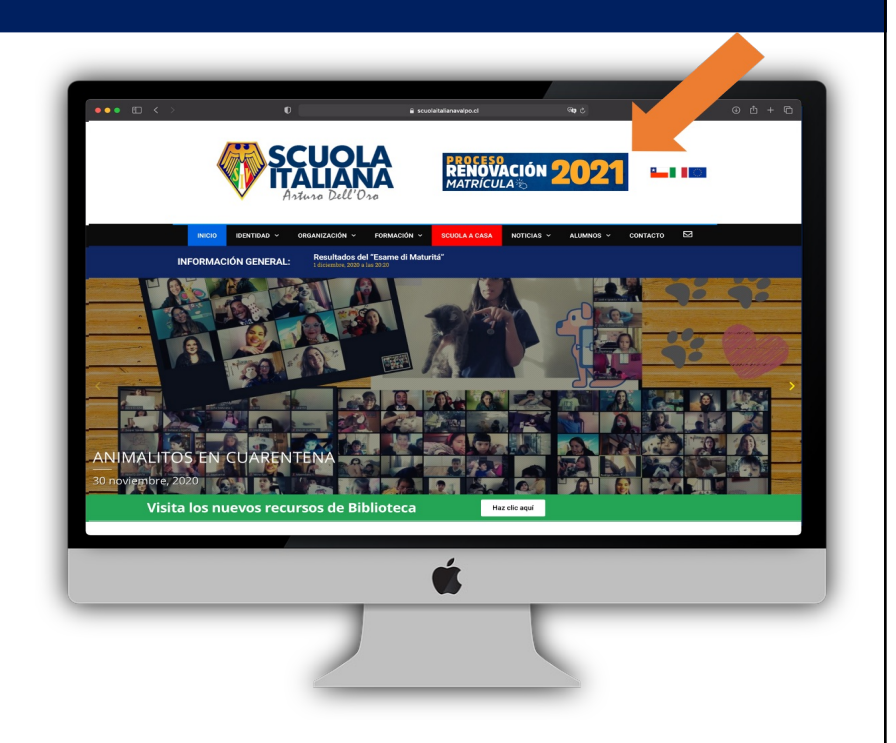

Para acceder deberás seleccionar el aviso de "Renovación de Matrícula 2021".

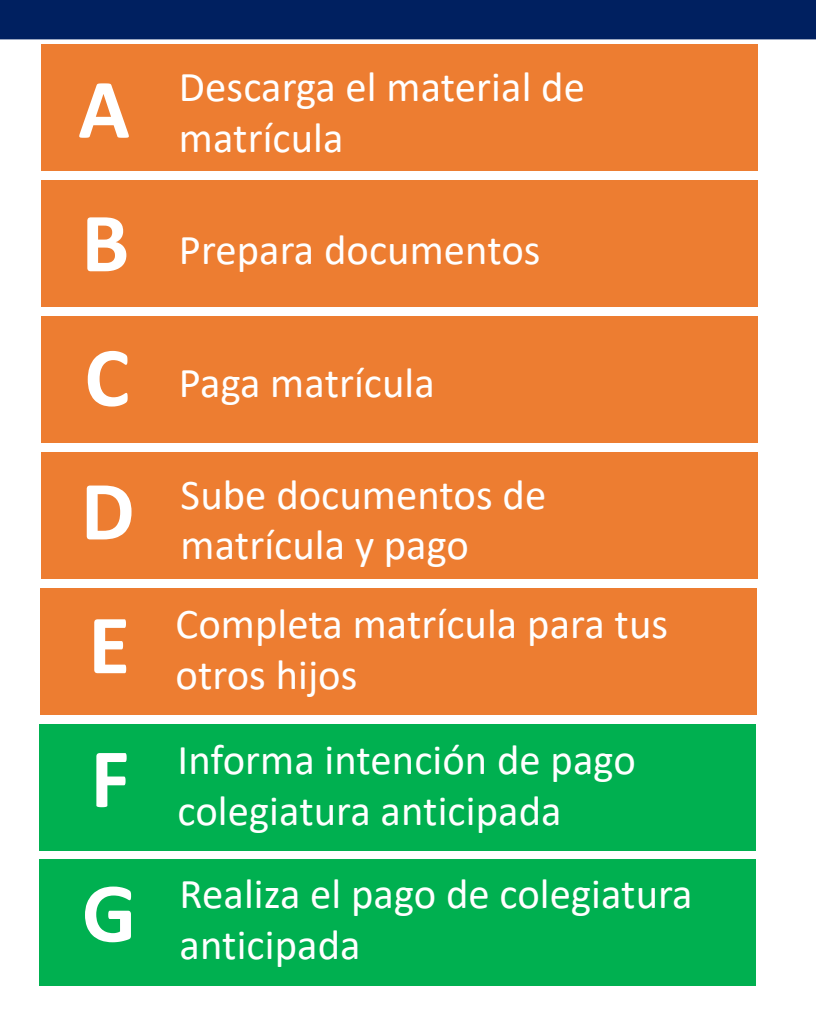

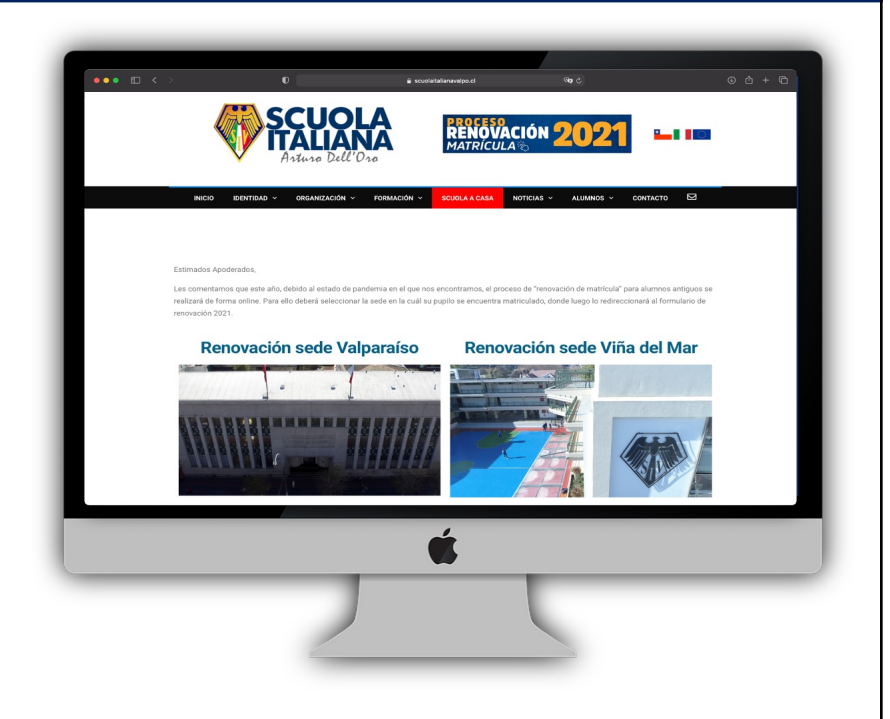

Para acceder deberás seleccionar el aviso de "Renovación de Matrícula 2021".

A continuación deberás acceder al proceso correspondiente a la sede de tus hijos, haciendo click sobre la imagen de la misma.

| A | Descarga el material de<br>matrícula                | Selecciona la pestaña<br>"Proceso de Matrícula".                                         |
|---|-----------------------------------------------------|------------------------------------------------------------------------------------------|
| B | Prepara documentos                                  | Luego debes ingresar con<br>el <b>RUT de tu hijo</b> (con<br>guion y dígito verificador) |
| С | Paga matrícula                                      | y tu contraseña de apoderado. Esto desplegará su ficha.                                  |
| D | Sube documentos de<br>matrícula y pago              | Oprime el botón<br>"Matricular".                                                         |
| Ε | Completa matrícula para tus<br>otros hijos          | ★ Inicio     ★ Proceso Matrícula  12345678-9  Consultar por BUT                          |
| F | Informa intención de pago<br>colegiatura anticipada | Valores Matric Documentos Matricula                                                      |
| G | Realiza el pago de colegiatura<br>anticipada        | 🔀 Valores 🔀 Matricular                                                                   |

| A | Descarga el material de<br>matrícula                | Selecciona la pestaña<br>" <b>Proceso de Matrícula</b> ".                                | C Documentos Matrícula                                                                  |                                                                                         |
|---|-----------------------------------------------------|------------------------------------------------------------------------------------------|-----------------------------------------------------------------------------------------|-----------------------------------------------------------------------------------------|
| В | Prepara documentos                                  | Luego debes ingresar con<br>el <b>RUT de tu hijo</b> (con<br>guion y dígito verificador) | Documentos Documentos Colegio<br>Contrato Descargar<br>Compromiso Apoderado C Descargar | Documentos Apoderado Visualizar<br>C Subir (pdť/jogg) C Ver<br>C Subir (pdť/jogg) C Ver |
| С | Paga matrícula                                      | y tu <b>contraseña de</b><br><b>apoderado</b> . Esto<br>desplegará su ficha.             | DOCUMENTO COMP   Descargar  Ficha  Pagos  Cheques  Descargar  Pagos  Cheques  Descarg   |                                                                                         |
| D | Sube documentos de<br>matrícula y pago              | Oprime el botón<br>" <b>Matricular</b> ".                                                |                                                                                         | Finalizar Aslir                                                                         |
| Ε | Completa matrícula para tus<br>otros hijos          | la línea de Contrato<br>oprime " <b>Descargar</b> ".                                     |                                                                                         | Declaraci                                                                               |
| F | Informa intención de pago<br>colegiatura anticipada | Descarga el formulario de<br>Declaraciones proceso de<br>matrícula: en la línea de       | Contrato                                                                                | proceso de<br>matrícula                                                                 |
| G | Realiza el pago de colegiatura<br>anticipada        | "DOCUMENTOS<br>COMPLEMENTARIOS"<br>selecciona " <b>Descargar</b> ".                      |                                                                                         |                                                                                         |

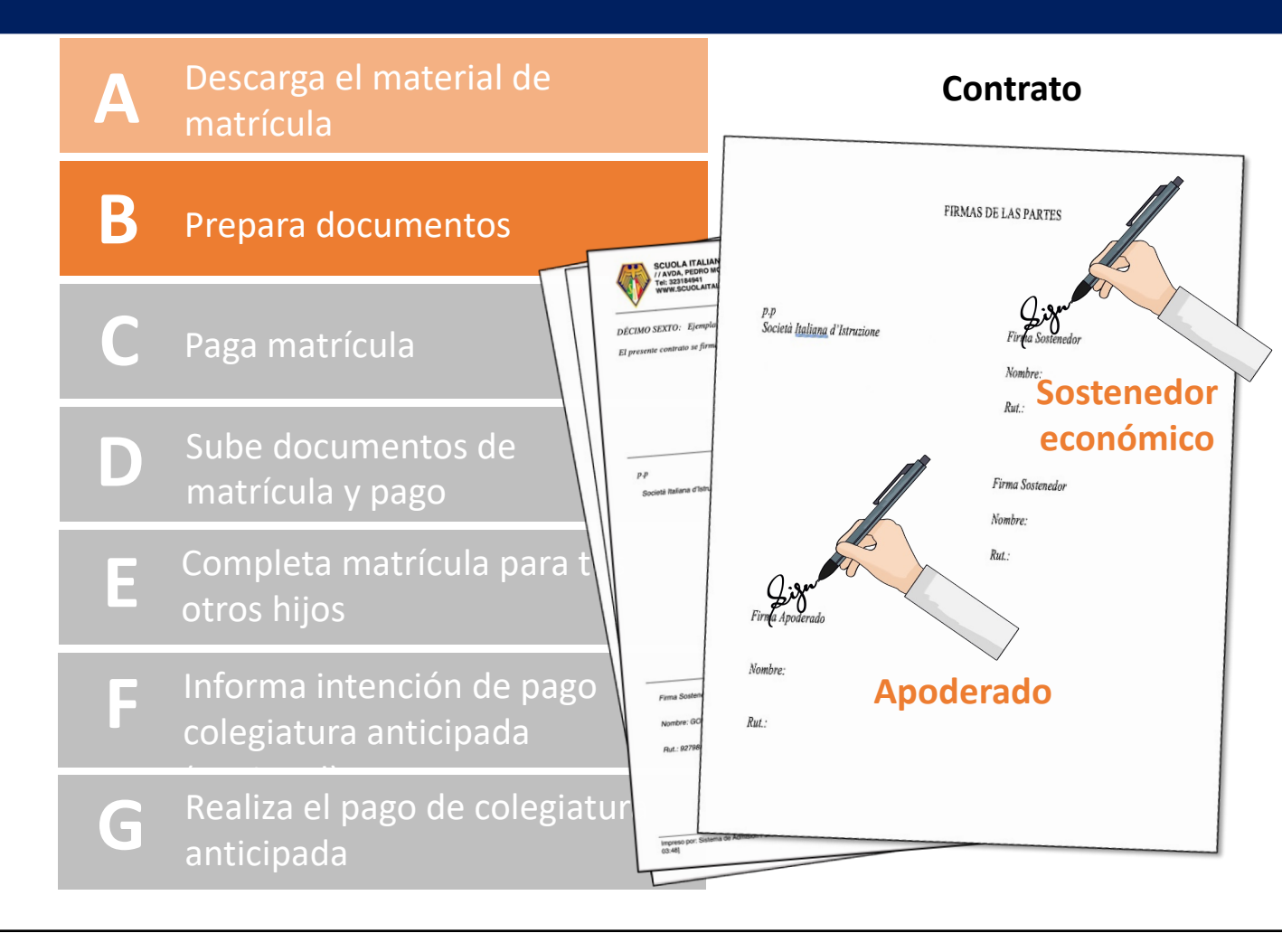

Imprime el **Contrato** (es por todos los hijos).

El apoderado y el sostenedor económico de los alumnos deben anotar su nombre y RUT, y firmar el **Contrato** en la hoja de Firmas de las partes.

Si el apoderado es también el sostenedor económico, debe completar y firmar el **Contrato** en las respectivas secciones de la hoja de firmas.

Luego escanea el Contrato.

Si el **Contrato** contempla un solo sostenedor económico, bastará imprimir, completar, firmar y escanear solamente la página de "**Firmas de las partes**".

| A | Descarga el material de<br>matrícula                | Declaraciones proceso de<br>matrícula                                                                                                    |
|---|-----------------------------------------------------|----------------------------------------------------------------------------------------------------|
| 3 | Prepara documentos                                  | SCUCIA ITALIANA PARITARIA ARTURO DELLORO (RBD: 1638-1)<br>Valparato // Valparato // Valparato/ / Valparato/ / Va |
|   | Paga matrícula                                      | Yo,, cédula de Identidad N°<br>, apoderado de el (los) siguiente (s) alumno (s):<br>Nombre de alumno (os):<br>Apellido paterno Apellido materno Nombre Nivel (sin letra) (*)<br>1                                                                                                    |
|   | Sube documentos de<br>matrícula y pago              | 2.     3.     4.                                                                                                    |
| E | Completa matrícula para tus<br>otros hijos          | Aceptar las clases de religión Rechazar las clases de religión Rechazar las clases de religión Rechazar las clases de religión Italiana "Arturo Dell'Oro".                                                                                                    |
| F | Informa intención de pago<br>colegiatura anticipada | Firma del Apoderado  Vapaniso – Viña del Mar,  Firma del Apoderado  Apoderado  Notas:  (1) Expresar los niveles como Scuola Nido, Pregiardino, Giardino, 1ºBásico, 2º Básico, 1ºMedio, IIºMedio, elc. (2) Los siguientes documentos se encuentran disponibles públicamente en:  Proyecto educativo https://www.scuolatilalianavaipo.cl/hp-content/luploads/2019/02/PROYECTO-EDUCATIVO-2019.pdf  Progiamento interno: https://www.scuolatilalianavaipo.cl/hp-content/luploads/2020/12/ragiamento. Interno.pdf                                                                                                    |
| G | Realiza el pago de colegiatura<br>anticipada        |                                                                                                    |

Se debe imprimir el formulario "Declaraciones proceso de matrícula".

El apoderado debe completar el formulario de la siguiente forma:

- Identificarse él mismo.
- Identificar a sus hijos (indicando el nivel que cursarán en el año 2021)
- Declarar si acepta o no las clases de religión (independientemente del curso en que sus hijos encuentren).
- Firmar el documento.

Finalmente debes escanear el documento.

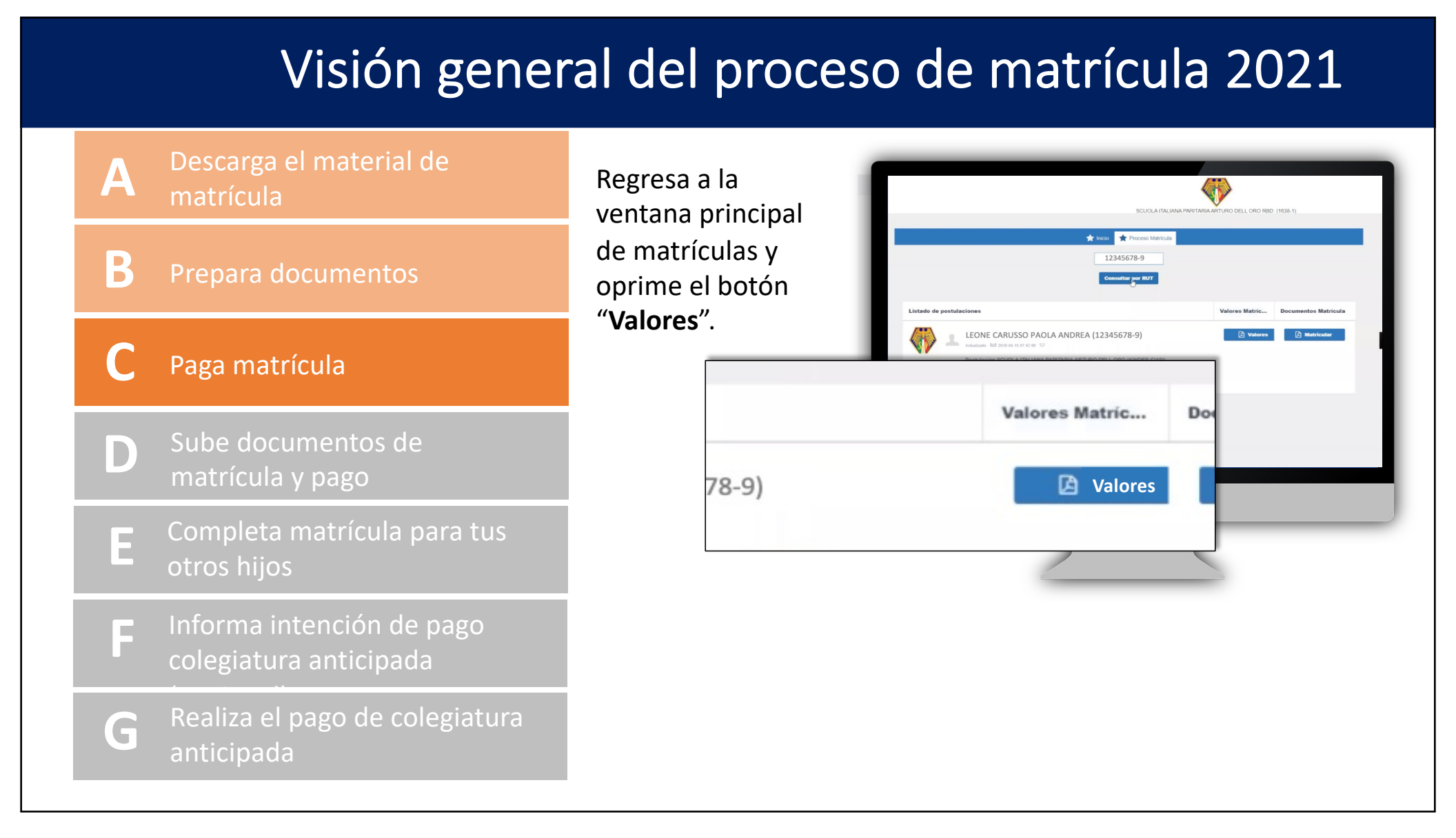

### A Descarga el material de matrícula

- B Prepara documentos
  - Paga matrícula
- D Sube documentos de matrícula y pago
- E Completa matrícula para tus otros hijos
- Informa intención de pago colegiatura anticipada
- **G** Realiza el pago de colegiatura anticipada

Regresa a la ventana principal de matrículas y oprime el botón "Valores".

En la ventana de "Pagos" tendrás información del costo de matrícula.

Si deseas pagar con Webpay, selecciona el casillero de la izquierda en la línea de matrícula y luego oprime el botón "**Webpay**".

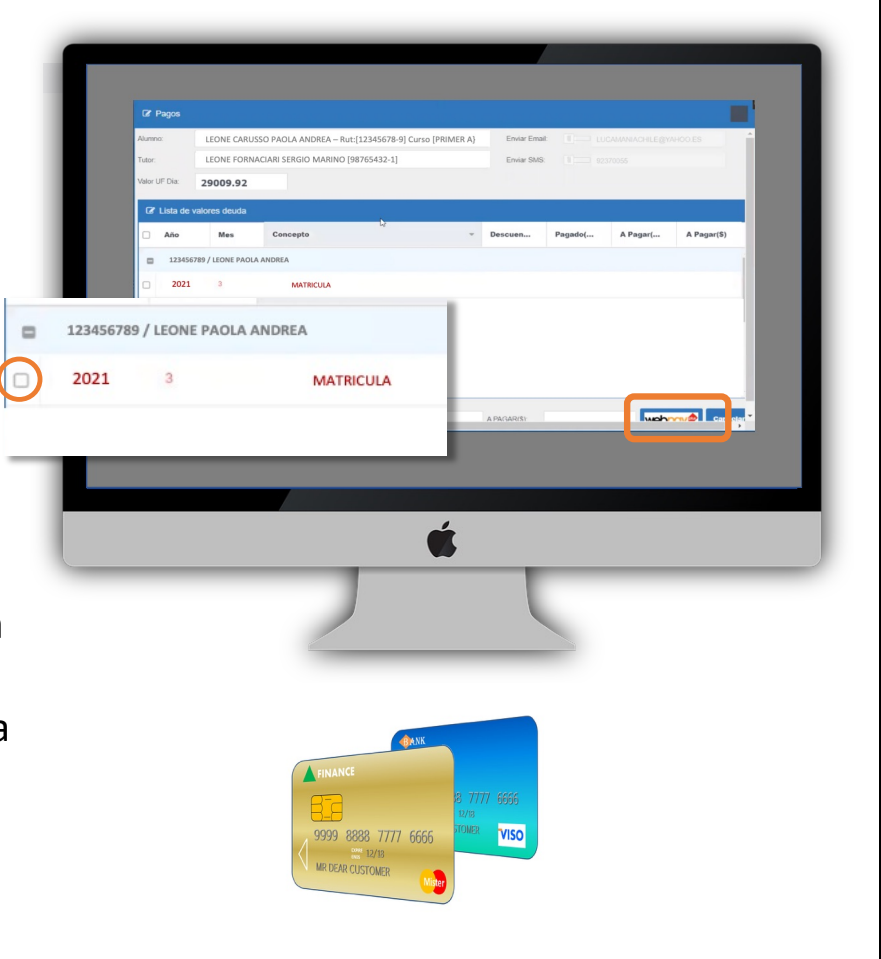

#### Descarga el material de matrícula

B Prepara documentos

#### Paga matrícula

A

- D Sube documentos de matrícula y pago
- E Completa matrícula para tus otros hijos
- F Informa intención de pago colegiatura anticipada
- **G** Realiza el pago de colegiatura anticipada

Regresa a la ventana principal de matrículas y oprime el botón "Valores".

En la ventana de "Pagos" tendrás información del costo de matrícula.

Si deseas pagar con Webpay, selecciona el casillero de la izquierda en la línea de matrícula y luego oprime el botón "**Webpay**".

## **\$**→**\$**

Puedes también pagar mediante **Transferencia electrónica** o **depósito** en cuenta corriente. Para ello deberás considerar el monto que te muestra la ventana de Pagos.

Los pagos se deben realizar para cada hijo por separado.

Para pagar por estas vías puedes interrumpir tu sesión o salir de ella, y retomarla más adelante.

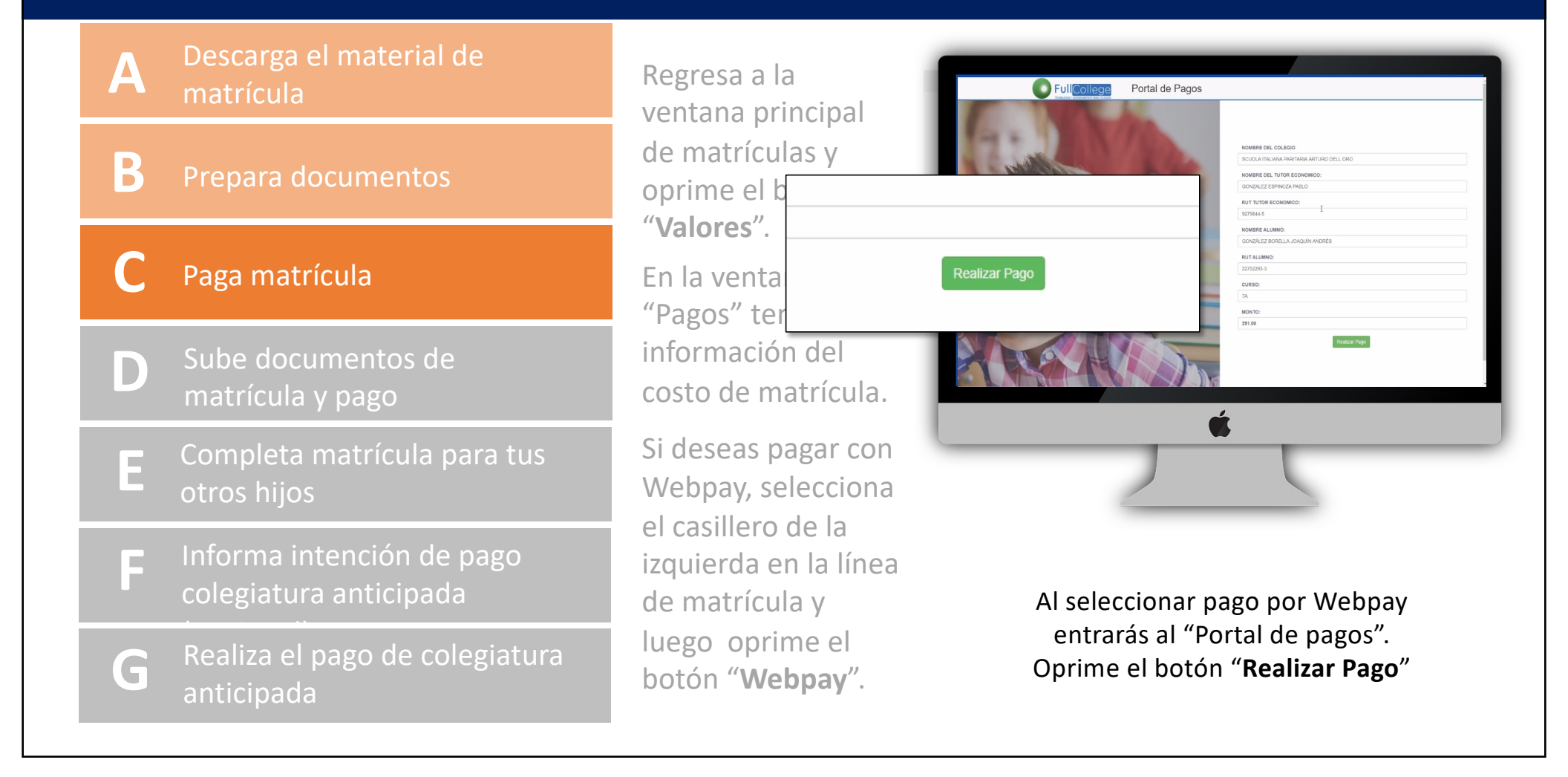

### A Descarga el material de matrícula

B Prepara documentos

#### Paga matrícula

- D Sube documentos de matrícula y pago
- E Completa matrícula para tus otros hijos
- F Informa intención de pago colegiatura anticipada
- **G** Realiza el pago de colegiatura anticipada

Regresa a la ventana principal de matrículas y oprime el botón "Valores".

En la ventana de "Pagos" tendrás información del costo de matrícula.

Si deseas pagar con Webpay, selecciona el casillero de la izquierda en la línea de matrícula y luego oprime el botón "**Webpay**".

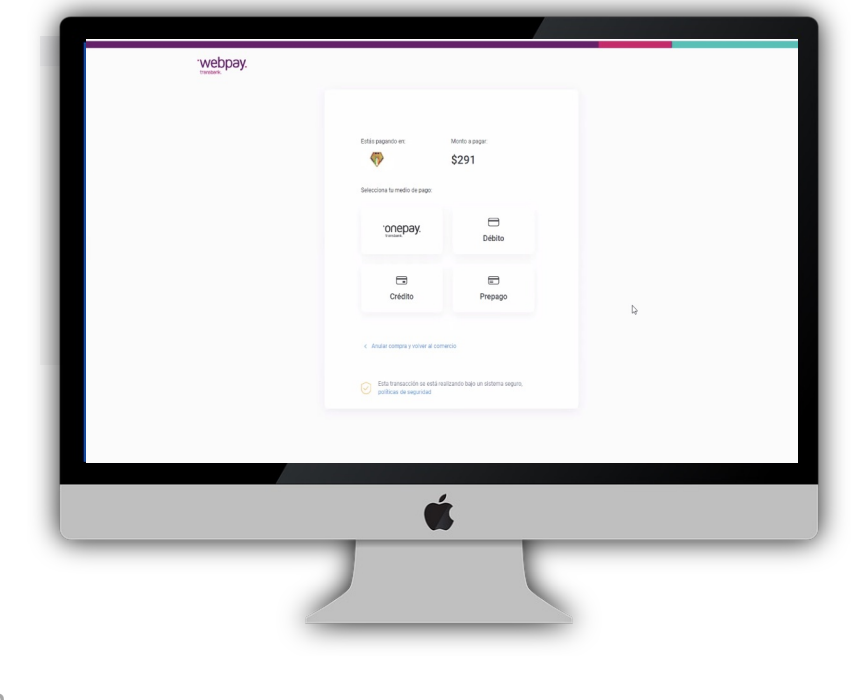

Luego deberás seguir el procedimiento de Webpay y de tu banco

#### Descarga el material de matrícula

B Prepara documentos

#### Paga matrícula

A

- D Sube documentos de matrícula y pago
- E Completa matrícula para tus otros hijos
- F Informa intención de pago colegiatura anticipada
- **G** Realiza el pago de colegiatura anticipada

Regresa a la ventana principal de matrículas y oprime el botón "Valores".

En la ventana de "Pagos" tendrás información del costo de matrícula.

Si deseas pagar con Webpay, selecciona el casillero de la izquierda en la línea de matrícula y luego oprime el botón "**Webpay**".

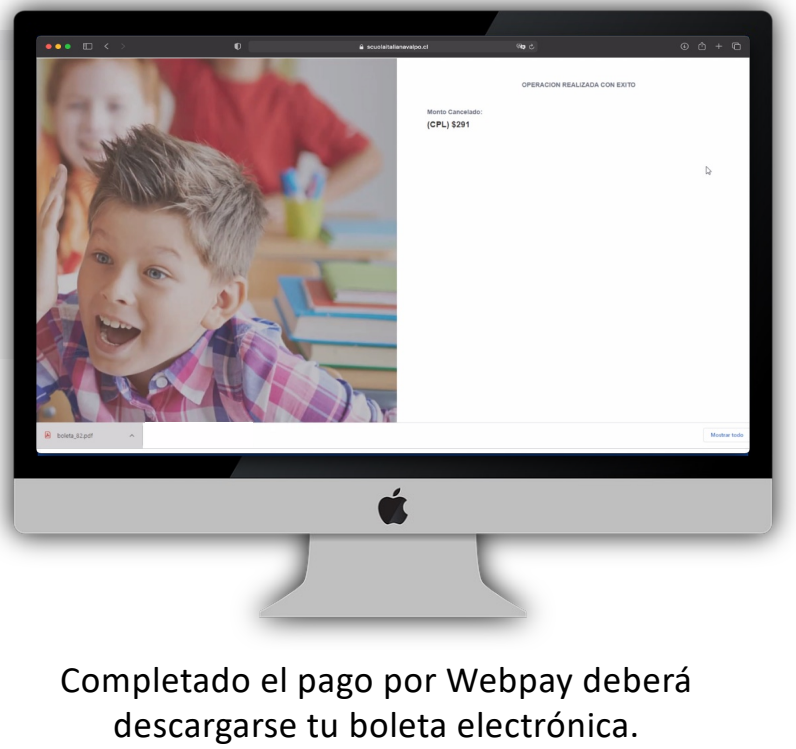

Si no se descarga, verifica que estén habilitadas las ventanas emergentes en el navegador.

### A Descarga el material de matrícula

B Prepara documentos

#### Paga matrícula

- D Sube documentos de matrícula y pago
- E Completa matrícula para tus otros hijos
- F Informa intención de pago colegiatura anticipada
- **G** Realiza el pago de colegiatura anticipada

Regresa a la ventana principal de matrículas y oprime el botón "Valores".

En la ventana de "Pagos" tendrás información del costo de matrícula.

Si deseas pagar con Webpay, selecciona el casillero de la izquierda en la línea de matrícula y luego oprime el botón "**Webpay**".

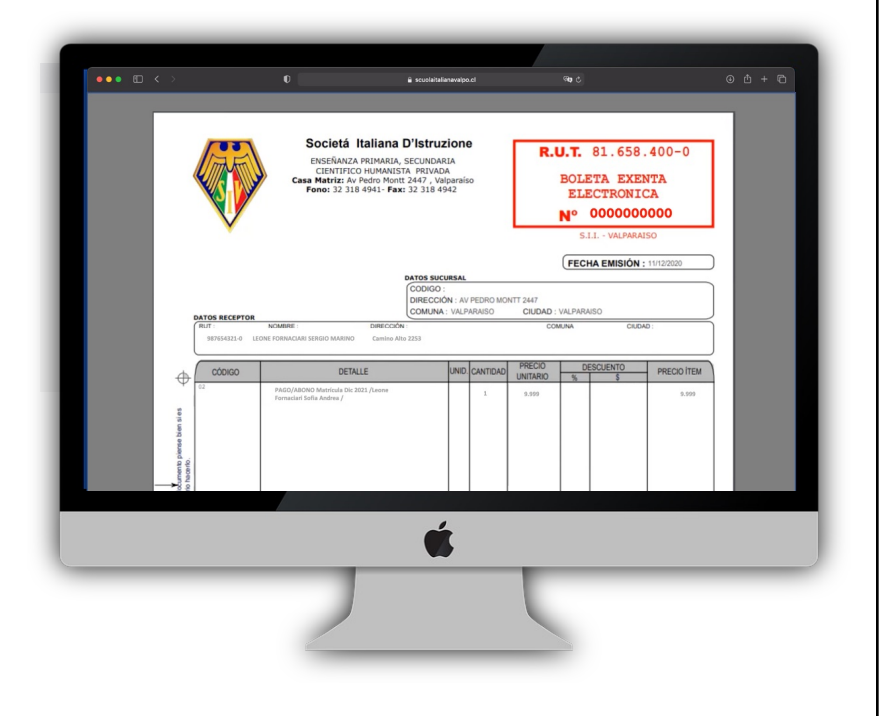

Busca la boleta entre las descargas.

### A Descarga el material de matrícula

B Prepara documentos

#### Paga matrícula

- D Sube documentos de matrícula y pago
- E Completa matrícula para tus otros hijos
- F Informa intención de pago colegiatura anticipada
- **G** Realiza el pago de colegiatura anticipada

Regresa a la ventana principal de matrículas y oprime el botón "Valores".

En la ventana de "Pagos" tendrás información del costo de matrícula.

Si deseas pagar con Webpay, selecciona el casillero de la izquierda en la línea de matrícula y luego oprime el botón "**Webpay**".

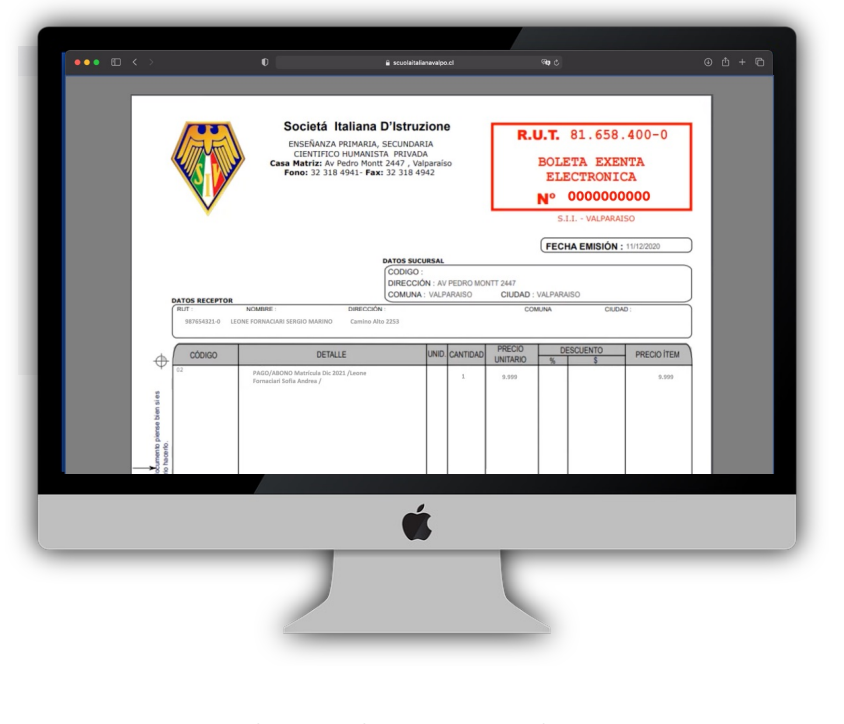

En caso de que hayas optado por pago vía **transferencia electrónica** o **depósito**, deberás esperar a que generemos y enviemos la boleta.

#### Descarga el material de matrícula

B Prepara documentos

Paga matrícu

A

D

Sube documentos de matrícula y pago

Completa matrícula para tus otros hijos

- Informa intención de pago colegiatura anticipada
- **G** Realiza el pago de colegiatura anticipada

Se debe retornar a la sección de "Documentos de matrícula". En ella debes subir:

- Contrato: selecciona
   "Subir" en fila
   "Contrato".
- Declaraciones proceso de matrícula: selecciona "Subir" en fila "DOCUMENTO COMPLEMENTARIO"
- Boleta, comprobante
   de transferencia o
   depósito: selecciona
   "Subir" en la fila Pago.

En cada caso deberás seleccionar el respectivo archivo en tu computador.

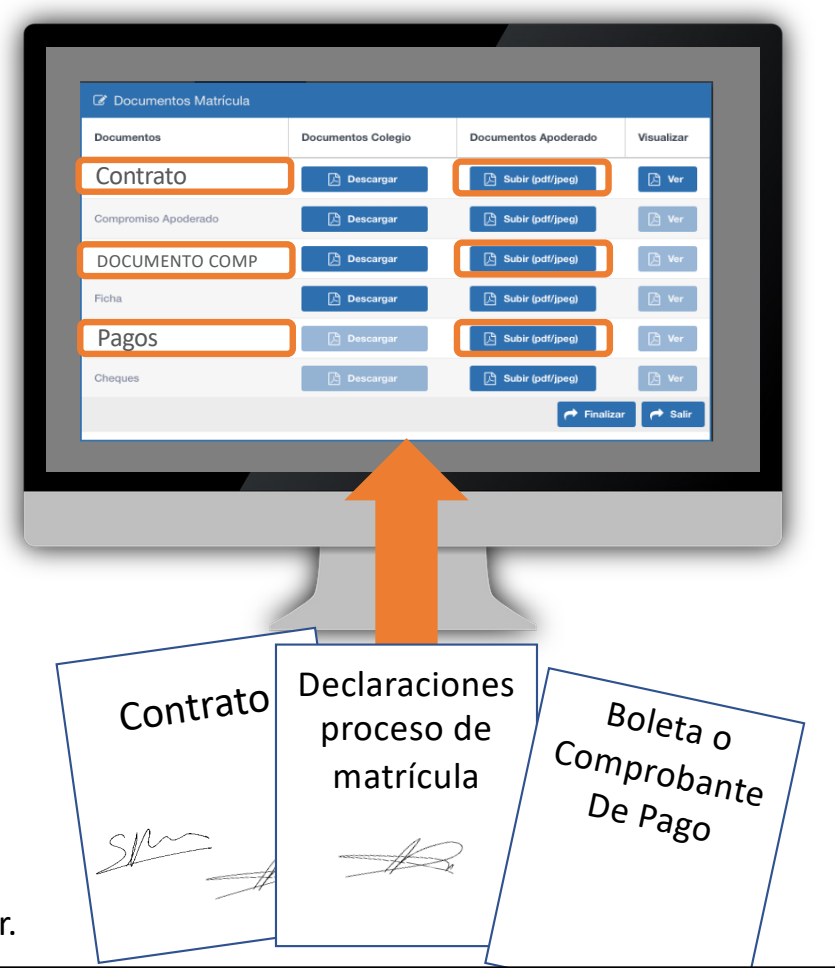

### A Descarga el material de matrícula

Prepara documentos

Paga matrícula

B

D

- Sube documentos de matrícula y pago
- E Completa matrícula para tus otros hijos
- Informa intención de pago colegiatura anticipada
- **G** Realiza el pago de colegiatura anticipada

Se debe retornar a la sección de "Documentos de matrícula". En ella debes subir:

- Contrato: selecciona
   "Subir" en fila
   "Contrato".
- Declaraciones proces select fila "[
  - СОМ
- Bolet de tra depó "Subi

Documentos Matrícula Documentos Documentos Colegi Visualiza Contrato 🔎 Ver Subir (pdf/jpeg) 🕒 Descargar Compromiso Apoderado 🔎 Descarga L Subir (pdf/jpeg) DOCUMENTO COMP 🔎 Desc Ficha 🔎 Descar Pagos

#### Importante:

Aún cuando hayas hecho el pago de la matrícula vía Webpay, debes subir la boleta electrónica como comprobante de transacción.

Es un requerimiento del sistema para agilizar el proceso de revisión de documentos.

En cada case deservo seleccionar el respectivo archivo en tu computador.

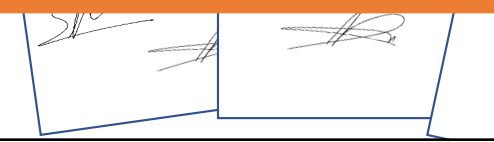

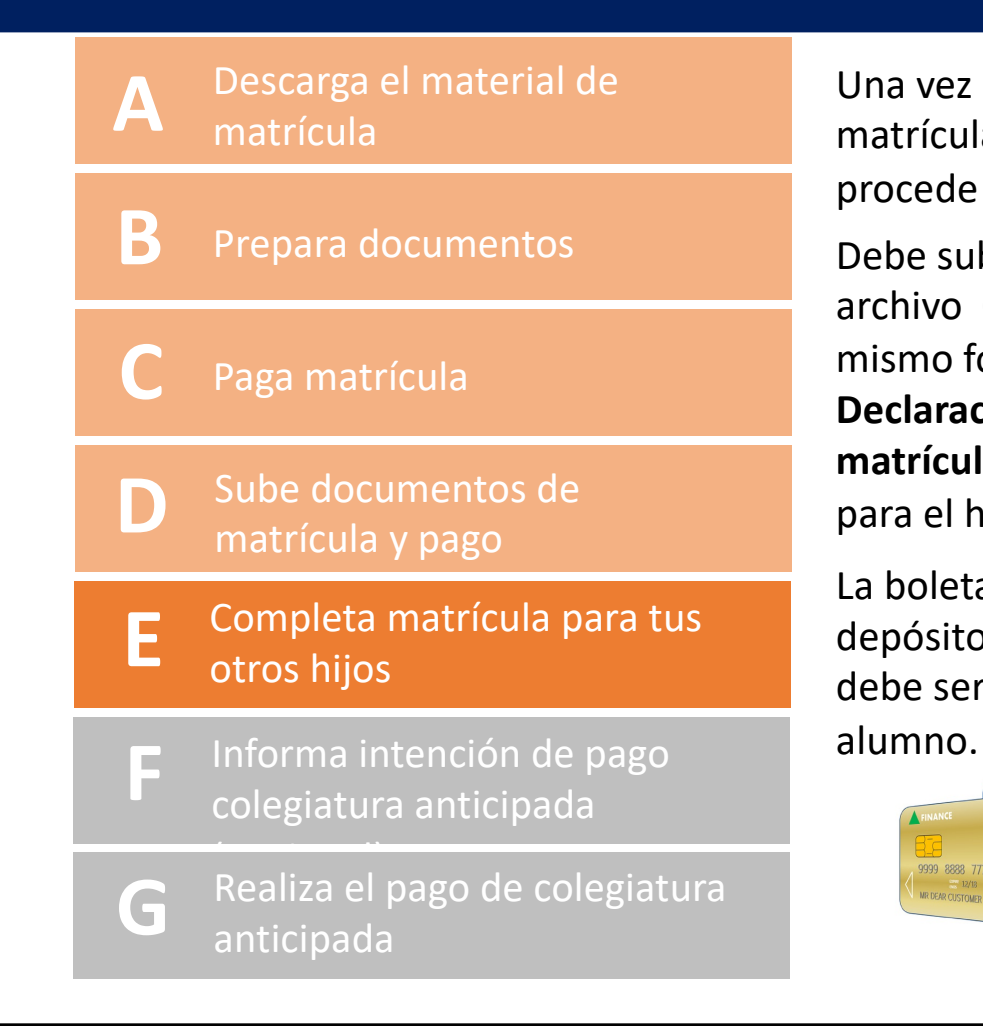

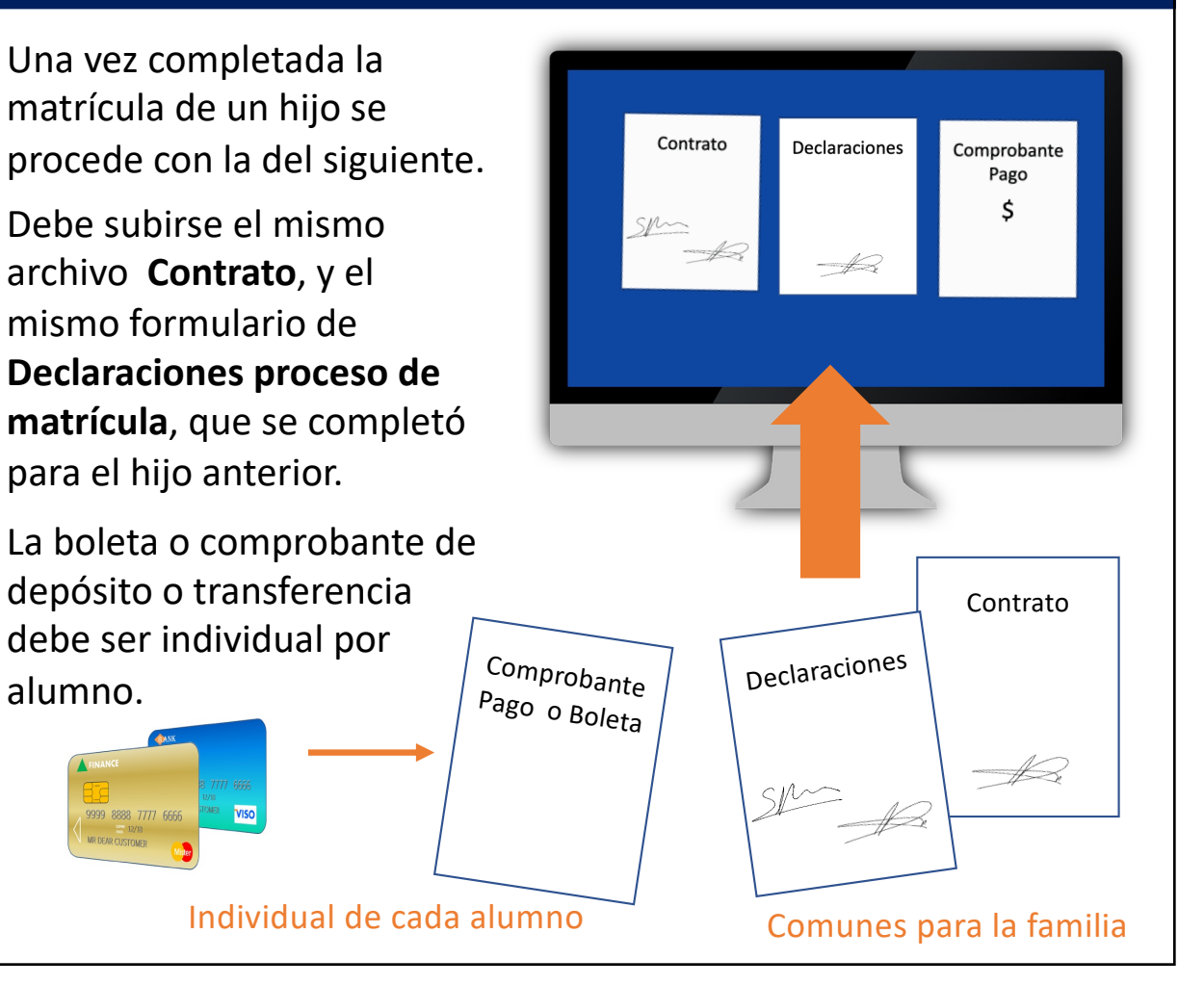

# A Descarga el material de matrícula B Prepara documentos

Paga matrícul

- Sube documentos de matrícula y pago
- E Completa matrícula para tus otros hijos
- F Informa intención de pago colegiatura anticipada

**G** Realiza el pago de colegiatura anticipada

Escribe un email notificando tu interés por realizar el pago anticipado de colegiatura, para que preparemos los descuentos que corresponda aplicar. Escribe como asunto "Pago anticipado colegiatura". En el mail incluye la siguiente información:

- Nombre del alumno (o alumnos):
- Medio de pago (Crédito, débito o transferencia)
- Celular del remitente

#### Envía tu mail a:

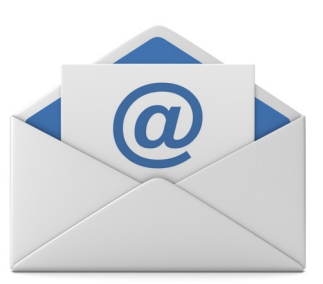

Sede Valparaíso: maritza.borella@scuolaitalianadelloro.cl

Sede Viña del Mar: monica.castillo@scuolaitalianadelloro.cl

#### Descarga el material de matrícula

- B Prepara documentos
- Paga matrícul

A

- D Sube documentos de matrícula y pago
- E Completa matrícula para tus otros hijos
- Informa intención de pago colegiatura anticipada
- G Realiza el pago de colegiatura anticipada

Te contactaremos en cuanto los documentos de matrícula estén revisados y tu plan de descuento de colegiatura esté cargado en el sistema. Entonces podrás entrar a Fullcollege para pagar la colegiatura anticipada.

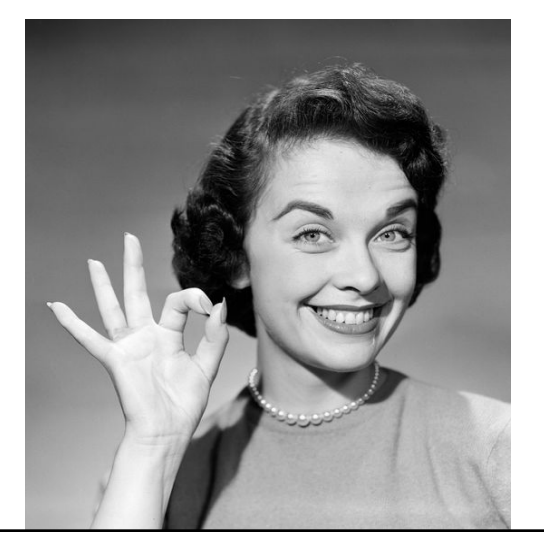

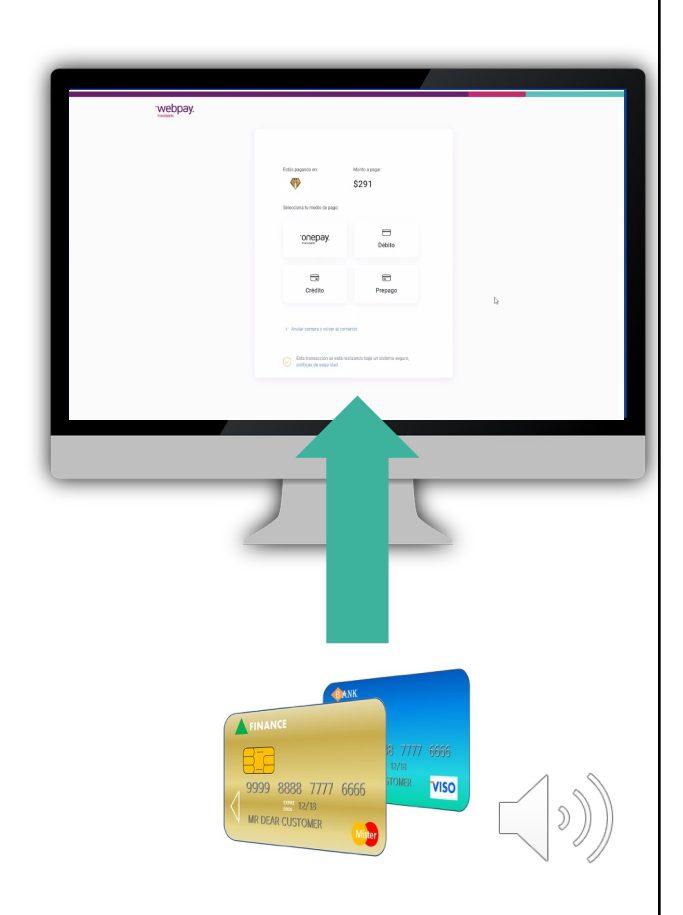

### Esquema general del sistema de matrícula

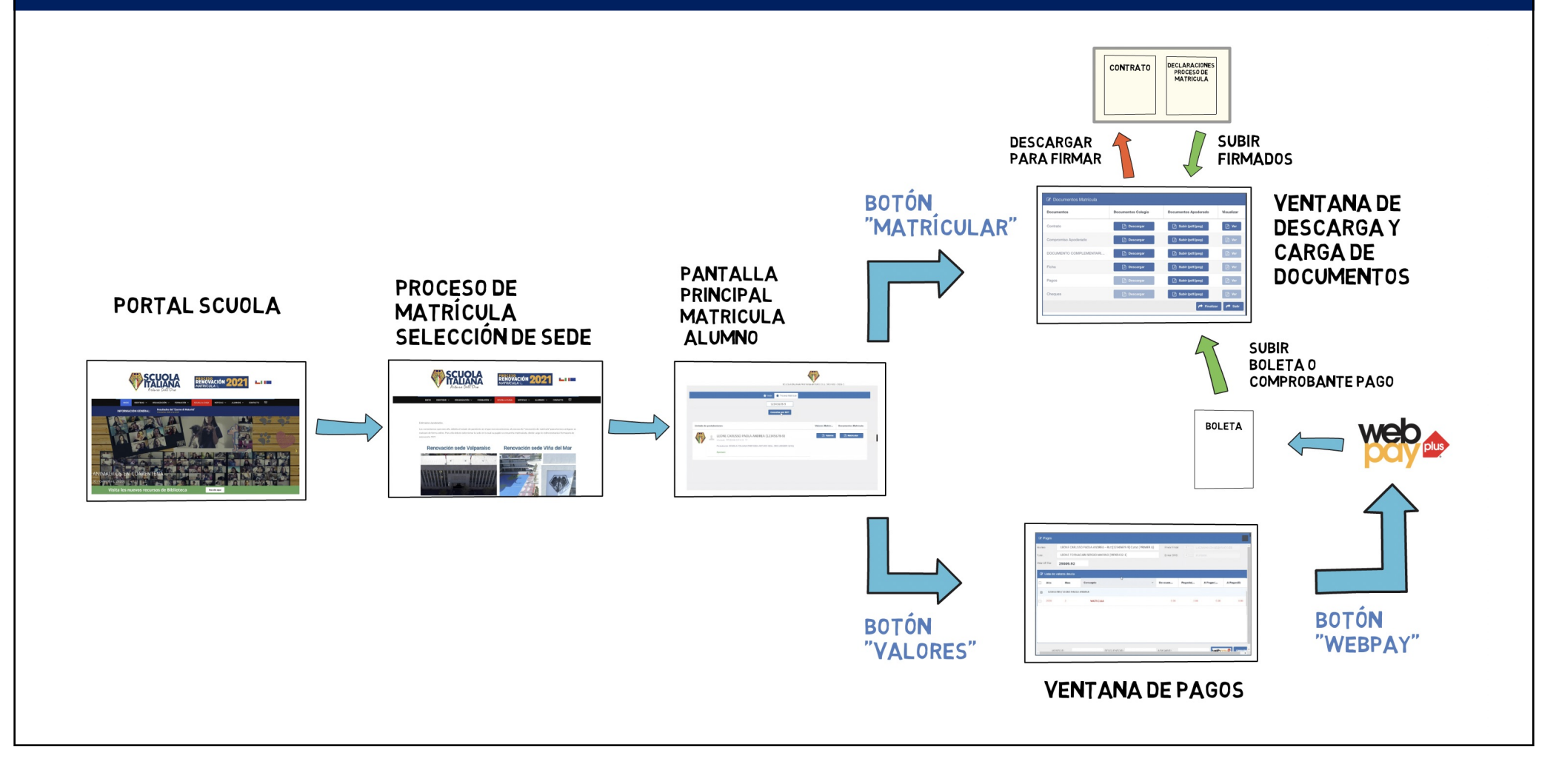

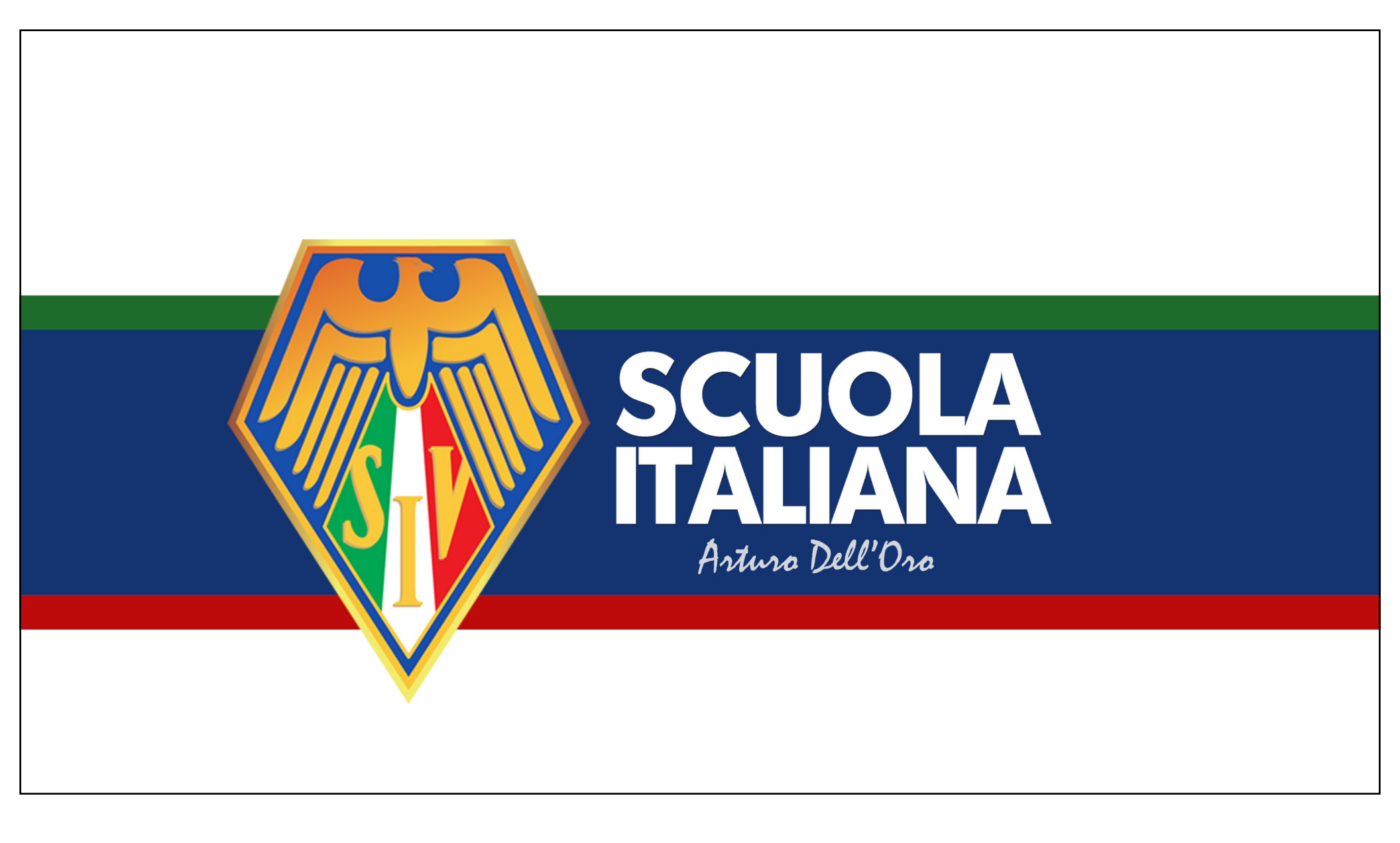